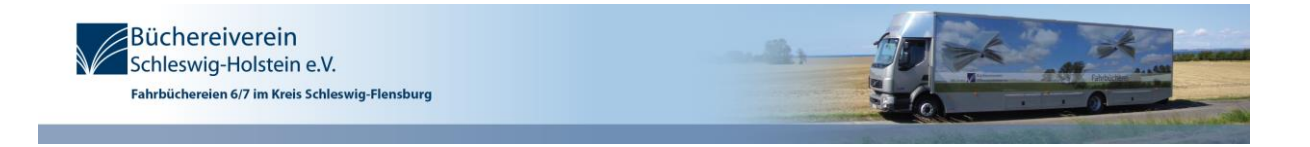

## Medien aus unserem Katalog vormerken:

- 1. Klicken Sie auf "Katalog der Fahrbücherei" in der oberen Menüleiste.
- 2. "zum Katalog" auswählen.

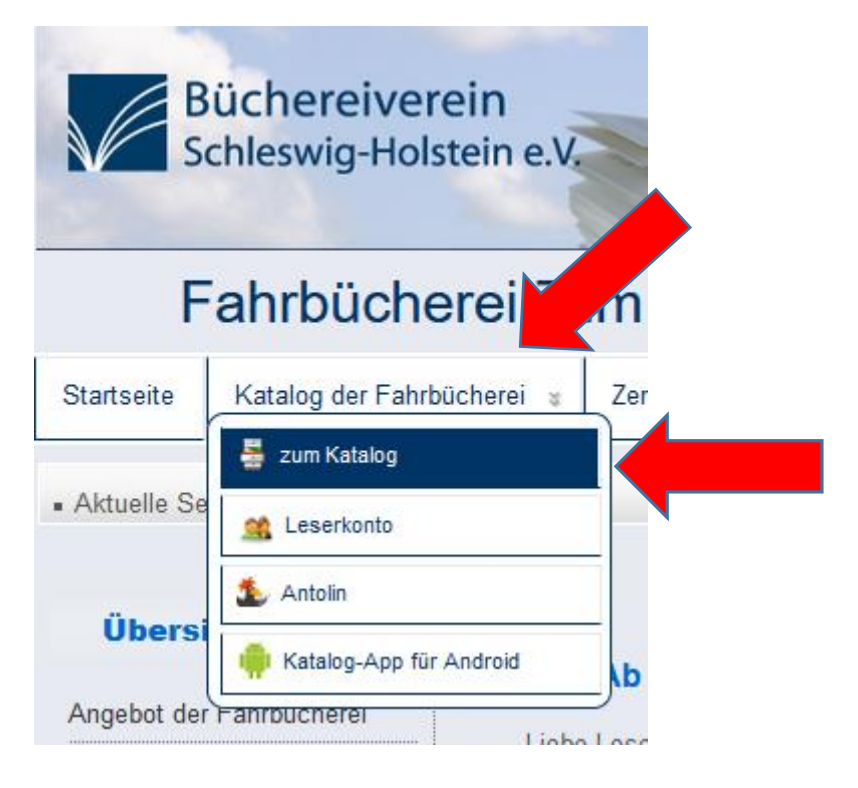

3. Sie werden zum Katalog geleitet.

Hier können Sie sich Ihrer Leserausweisnummer (Beginnend mit 580...) und Ihrem Passwort (die ersten vier Buchstaben des Nachnamens in Großbuchstaben) einloggen.

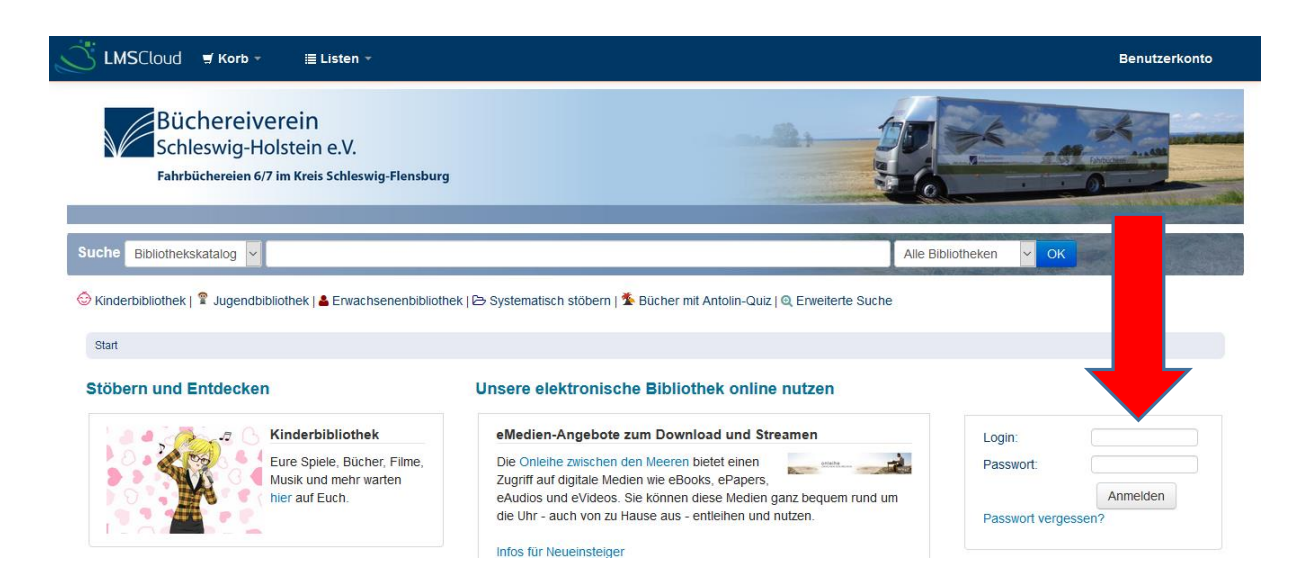

- 4. Nun können Sie nach bestimmten Titeln oder Verfassern im Suchfeld suchen, ggf. die Suche präzisieren.
- 5. "Meinem Korb hinzufügen"

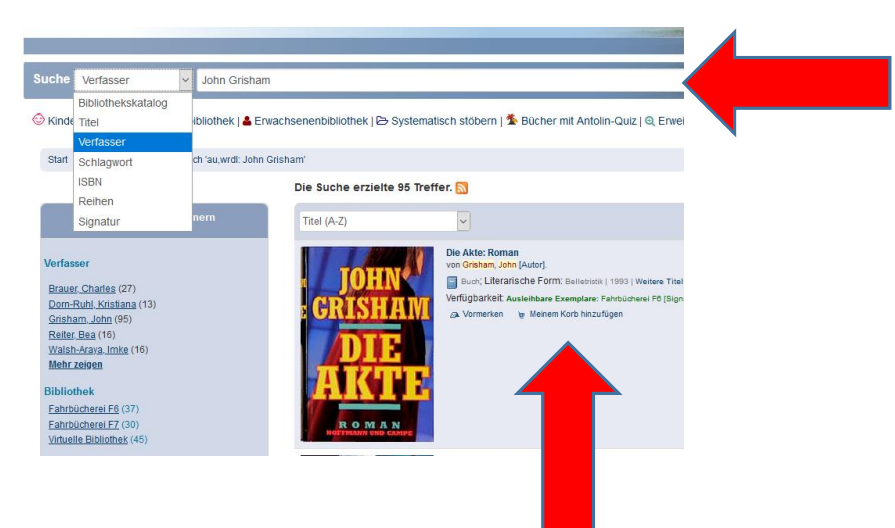

6. "Korb" auswählen, danach "Titel in Ihrem Korb:" auswählen.

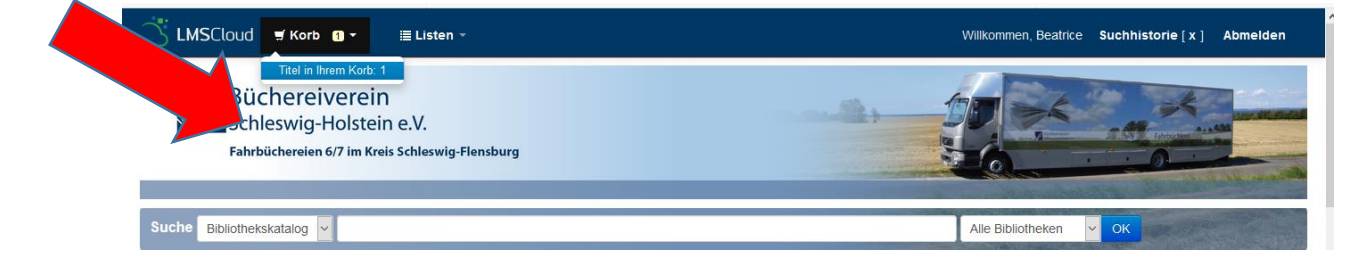

- Es öffnet sich ein neues Fenster. "Alle auswählen" (oder nur bei den gewünschten Medien vorne einen Haken setzten), danach "Vormerken" auswählen. – (Ganz Wichtig: Nicht Abschicken)
- 8. Die Seite wird neu geladen Ihr landet auf Eurem Konto und seht Eure Vormerkungen.

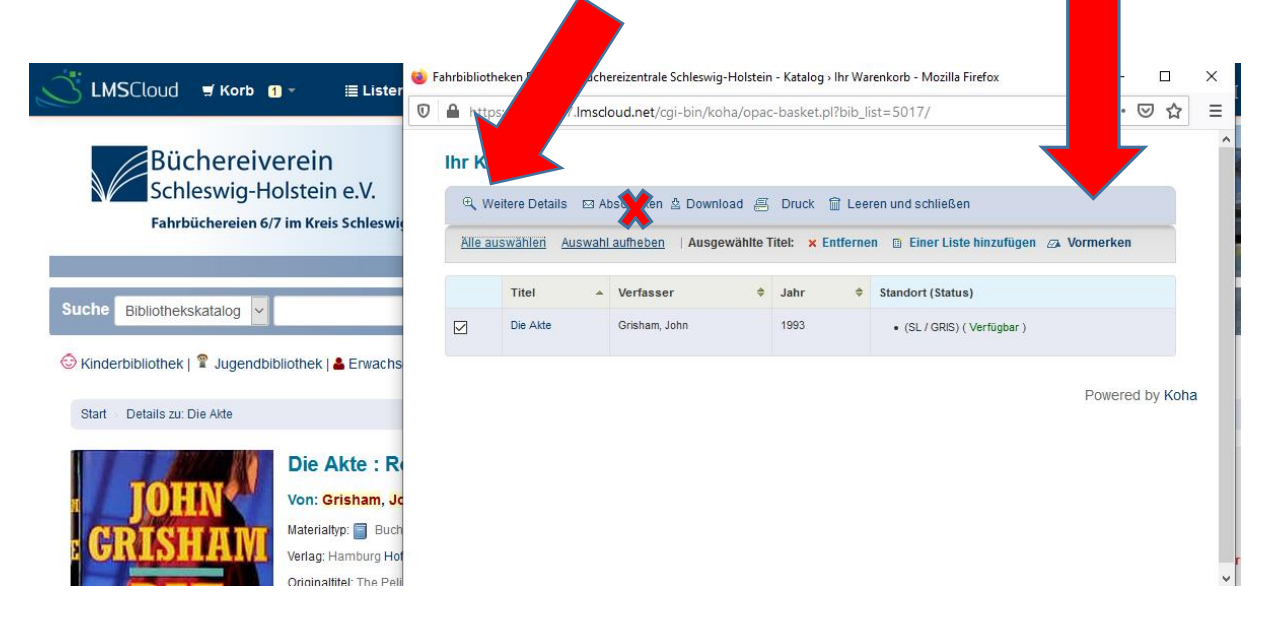

9. Bei Doppelexemplaren darauf achten, dass das Exemplar Verfügbar ist bzw. Euren Bücherbus wählen und, ganz wichtig, **"Vormerkung bestätigen**" anklicken. Fertig!

|                                |                       | Ein bestimmtes | Exemplar 🖲  |                  |                  |            |                  |
|--------------------------------|-----------------------|----------------|-------------|------------------|------------------|------------|------------------|
| Bestimmtes Exemplar auswählen: |                       |                |             |                  |                  |            |                  |
|                                | Exemplarnr.           | Medientyp      | Barcode     | Heimatbibliothek | Letzter Standort | Signatur   | Information      |
|                                | 0                     | SLJ            | 58016012179 | Fahrbücherei F6  |                  | SLJ / ROWL | Nicht vorgemerkt |
|                                | ۲                     | SLJ            | 58516009649 | Fahrbücherei F7  |                  | SLJ / ROWL | Nicht vorgemerkt |
|                                | Vormerkung bestätigen |                |             |                  |                  |            |                  |

Sollten noch Fragen offen bleiben ...

Telefon: 04638 / 21 04 76

E-Mail: info@fahrbuecherei6.de